## Step 1 : Instagram をダウンロード

スマートフォン、タブレットなどにアプリ 「Instagram」 をダウンロード、アカウントをつくろう!

Step 2:公開アカウントを設定 ※応募できるのは、公開アカウントのみです!

1 右上3本線のマークをタップ

2 設定をタップ

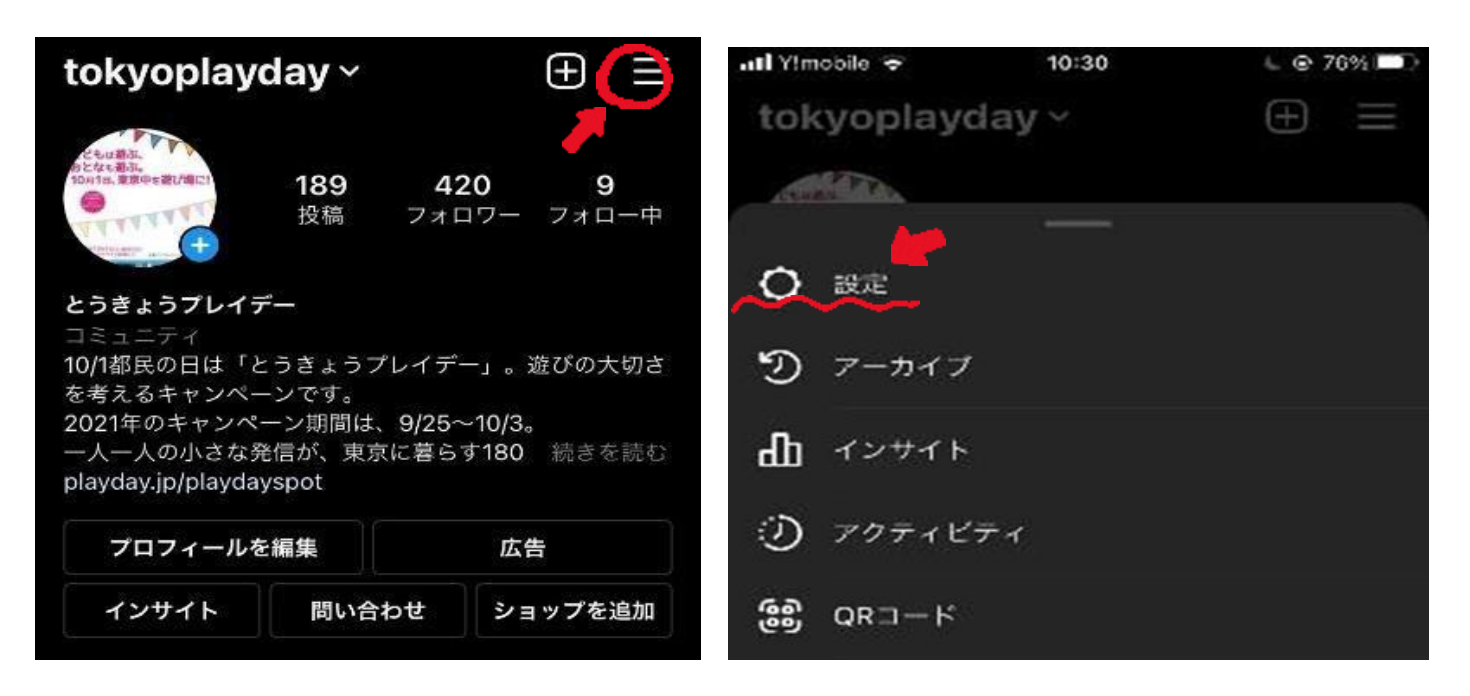

3 プライバシー設定をタップ

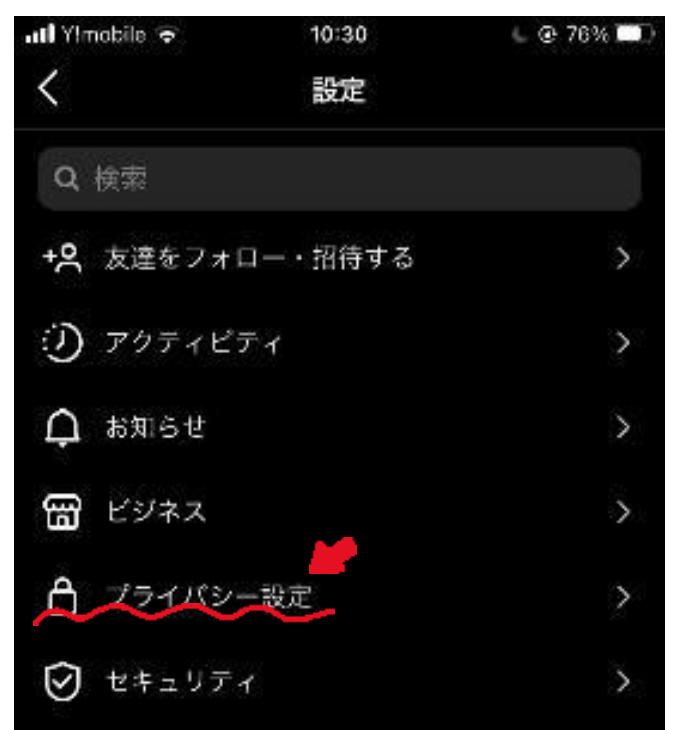

all Yhriobile 🌩 10:30 L @ 76% D プライバシー  $\langle$ アカウントのプライバシー設定 ▲ 非公開アカウント インタラクション コメント 25 > ()2 Ð メンション X 92 M. ストーリーズ (**1**1) X

## ④ 非公開アカウントをオフにする(画像の様に設定する)

### Step 3 : 公式アカウントをフォロー

「とうきょうプレイデー」公式アカウント 「tokyoplayday」 を検索してフォローしよう! 公式アカウントはこちらからも見ることができます。

# Step 4: テーマに沿った写真を撮影

屋内・外の風景、遊んでいる様子、もの、人 何でも OK! ※過去に撮影した写真でも構いません。

# Step 5 : ハッシュタグをつけて投稿

応募用ハッシュタグ「#フォトコンプレイデー2023」 「#今日の遊び」 の 2 つのハッシュタグをつけて投稿し よう!

以上で応募完了です♪